## מדריך להגשת בקשה לפתיחת מגמה

# בחינוך הטכנולוגי

יולי 2017

נכבדים יקרים,

פתחנו עבורכם מערכת חדשה לרישום ובקשת מגמות ב"מוקד מקצוע".

הרישום למערכת מתבצע ע"י מנהל בית הספר דרך אתר "מוקד מקצוע" בכתובת : <u>http://moked.education.gov.il</u>

לרישום יש שני שלבים:

- פרטים אישיים: כמורה חדש, שבו מכניסים פרטים אישיים ובעקבות הרישום
   מקבלים אמייל חוזר.
- <u>הוספת בית ספר למורה</u> בתפריט כדי לשייך בית ספר, מקצוע ותפקיד בבית הספר.

## להלן ההתחלה ב"מורה חדש/ה"

| הזמנת בוחנים, קשר, השתלמויות<br>מוקד מקצוע |                                         |                                          | אתר משרד החינוך משרד החינוך משרד החינוך משרד החינוך משרד החינוך השרד החינוך המשרנה היינוך איי ד                                                                                                    |  |
|--------------------------------------------|-----------------------------------------|------------------------------------------|----------------------------------------------------------------------------------------------------|--|
| עזרה                                       | דרושים                                  | ה חדש/ה   התנתק                          | שלום אורח   התחבר למורו                                                                                                    |  |
|                                            |                                         | כניסה למערכת:                            | ראשי                                                                                                    |  |
|                                            | התחבר למערכת                            | דואר אלקטרוני:<br>סיסמה:<br>זכור אותי: □ | אד ראשי/הודעות<br>עדכון פרטים אישיים<br>איב הוספת בית ספר למורה<br>בתי הספר ועדכון תפקיד<br>בצו קשר<br>צור קשר<br>מורים המלמדים איתי<br>השתלמויות<br>במומים<br>במורים<br>במורים<br>במותים<br>במותיים<br>במותיים<br>במותיים<br>במותיים<br>במותי<br>במותי<br>במותי<br>במותי<br>במותי<br>במותי<br>במותיים<br>במותיים<br>במותיים<br>במותיים<br>במות<br>במותיים<br>במותיים<br>במות<br>במותיים<br>במות |  |
|                                            | נאי שימוש באתר   הצהרת פרטיות   צור קשר | 1                                        |                                                                                                    |  |

 חשוב לזכור - יש לשמור את שם המשתמש והסיסמה לצורך כניסות עתידיות למערכת.

## שלב ראשון: פרטים אישיים:

כך נראה מילוי הטופס:

|                                | *        |              |               | שם פרטי:         |  |
|--------------------------------|----------|--------------|---------------|------------------|--|
|                                | *        |              |               | שם משפחה:        |  |
|                                |          |              |               |                  |  |
|                                | <b>^</b> |              |               | תעודת זיהוי:     |  |
|                                | *        | $\sim$       | בחר תואר      | תואר אקדמי:      |  |
|                                | *        |              |               | אימייל:          |  |
|                                | *        |              |               | טלפוו בית:       |  |
|                                |          |              |               |                  |  |
|                                | *        |              |               | טלפון נייד:      |  |
|                                |          |              |               | פקס:             |  |
|                                | *        | $\checkmark$ | לא נבחר יישוב | עיר מגורים:      |  |
|                                | *        |              |               | רחוב ומספר:      |  |
|                                | *        |              |               | מיקוד:           |  |
|                                | *        | $\checkmark$ | בחר אזור      | אזור מגורים:     |  |
|                                | *        | $\checkmark$ | בחר סוג רשיון | רשיון הוראה:     |  |
|                                |          |              |               |                  |  |
| לפחות 6 תווים (אלפאנומרי בלבד) | *        |              |               | ססמה:            |  |
|                                | *        |              |               | אימות ססמה:      |  |
| שהתשובה ידועה רק לך            | *        |              |               | שאלת שכחת ססמה:  |  |
| חד משמעית                      | *        |              |               | תשובת שכחת ססמה: |  |
|                                |          |              |               |                  |  |

שפוח:

לאחר שליחת הטופס המנהל הנרשם יקבל אמייל המעיד על הרישום ויש לאשר את האמייל כדי לסיים שלב זה של פרטים אישיים.

ייתכן והאימייל יגיע אל דואר זבל. יש לבדוק זאת אם האמייל לא מגיע.

שלב שני: <u>"הוספת בית ספר למורה"</u>

בתפריט בצד ימין מופיע "הוספת בית ספר למורה" (השלישי מלמעלה). זו התצוגה שתופיע:

#### רישום מורה/מנהל לבית ספר

לאחר הרישום יש לחכות לאישור המפקח/משרד החינוך. רק לאחר אישור המפקח יהיה אפשר להירשם כבוחן ולהזמין בוחנים לבית הספר. רק רכז מקצוע או מנהל ראשי, יכול להזמין בוחנים ולרשום תלמידים לבחינות. אם הנך ממלא יותר מתפקיד אחד, יש לחזור ולהוסיף את בית הספר יותר מפעם אחת . רכזים נחשבים למורים ולכן אין צורך למלא תפקיד מורה וגם רכז.

| * | בחר 🗸 | סמל בית ספר: |
|---|-------|--------------|
| * | בחר 🗸 | תפקיד:       |
| * | בחר 🗸 | שפת ההוראה:  |
| * | בחר 🗸 | מקצוע:       |

| פר ותפקיד למורה | הוסף בית ס |
|-----------------|------------|
|-----------------|------------|

חובה

הראשון הוא סמל בית הספר. אם סמל בית הספר לא מופיע, יש לשלוח אמייל עם סמל בית הספר שיש להוסיף אל: <u>AviCo@Education.Gov.il</u>. לאחר שהסמל התווסף יש לחזור אל אותו התפריט "הוספת בית ספר למורה" ולהמשיך.

ב"תפקיד" יש לבחור "רכז מקצוע/מנהל ראשי של בית הספר":

|              |                                     | חובה |
|--------------|-------------------------------------|------|
| סמל בית ספר: | אורח ) 999999 ( אורח )              | *    |
| תפקיד:       | רכז מקצוע/מנהל ראשי של בית הספר     | *    |
| שפת ההוראה:  | עברית 🖌                             | *    |
| מקצוע:       | מנהלי בתי ספר ( מפמר - משרד החינוך) | *    |

## שפת ההוראה יש לרשום כשפת בית הספר

## ובמקצוע יש לבחור "מנהלי בתי ספר (מפמר – משרד החינוך):

| 0400 |                                       |              |  |
|------|---------------------------------------|--------------|--|
| *    | 🗸 ( אורח ) 999999                     | סמל בית ספר: |  |
| *    | רכז מקצוע/מנהל ראשי של בית הספר       | תפקיד:       |  |
| *    | עברית 🗸                               | שפת ההוראה:  |  |
| *    | 🗸 מנהלי בתי ספר ( מפמר - משרד החינוך) | מקצוע:       |  |

לאחר השיוך של בית הספר למנהל בית הספר. יופיע בתפריט במצד שמאל שורה חדשה (אחרונה בתפריט) – "בקשת מגמה טכנולוגית".

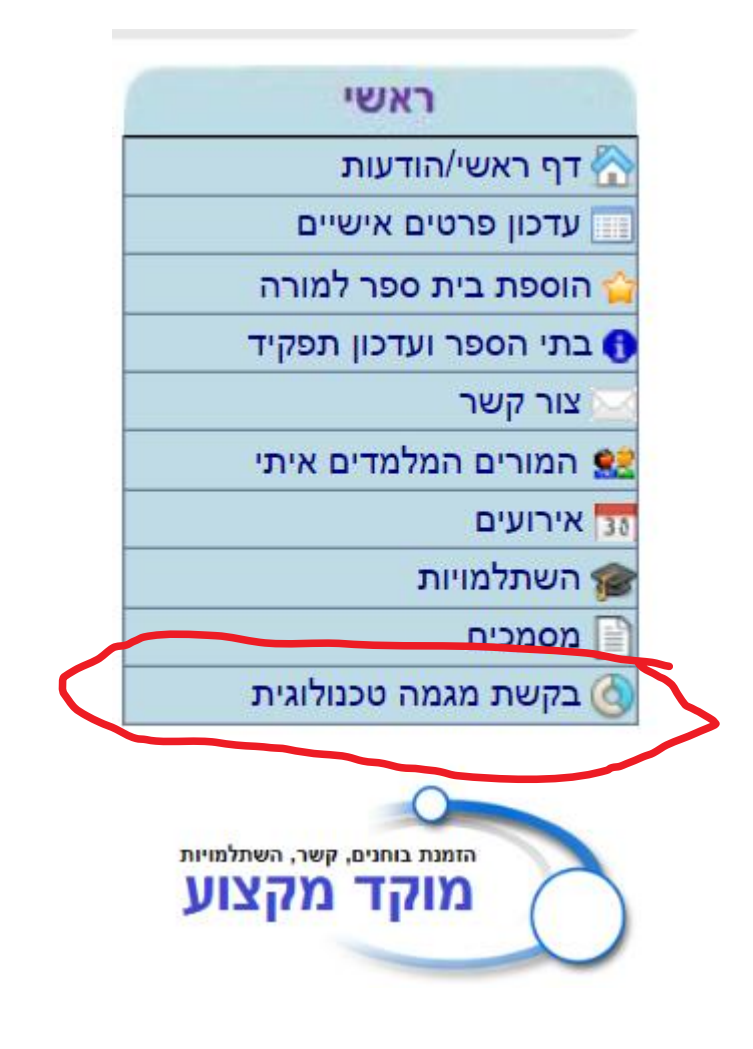

## בקשה לפתיחת מגמה טכנולוגית :

1. לצורך הפניית בקשה לפתיחת מגמה יש ללחוץ על "בקשת מגמה טכנולוגית" בתפריט הימני.

| הזמנת בוחנים, קשר, השתלמויות<br>מוקד מקצוע |                                                                                                    | אתר משרד החינך<br>משרד החינוך<br>הפערכת נתפנת במיסבה על ידי E                                                                                                    |   |
|--------------------------------------------|----------------------------------------------------------------------------------------------------|----------------------------------------------------------------------------------------------------|---|
| דרושים עזרה                                | מורה חדש/ה   התנתק                                                                                                    | שלום משרד החינוך   התחבר                                                                                                    | / |
| <u>וגיה</u><br>דות:<br>עובה                | בקשת פתיחת מגמה טכנולוגית בבית הספר<br>קישור לטופס שיש למלא. לסרוק ולהטעין כדי להעביר למנהל אגף טכנול<br>שם וסמל המגמה: [בחר<br>רשום את נימוק הבקשה - מספר התלמידים המיועד צוות המורים, מעב | ראשי<br>אישי/הודעות<br>עדטן פרטים אישיים<br>אישיים פרטים אישיים<br>הוספר ועדטן תפקיד<br>בעי הספר ועדטן תפקיד<br>בעי הספר ועדטן תפקיד<br>בעי הספר ועדטן תפקיד<br>אירועים<br>השל מוזית<br>המלמוית<br>המכים<br>סרבים מלמגית<br>המכים<br>ביי מיישי מער מעל איתי<br>העדטיים היי מער מעל איתי<br>ביי מער מעל איתי<br>העדטיים היי מער מעל איתי<br>העדטיים היי מער מער מעל איתי<br>העדטיים היי מער מעל איתי<br>העדטיים היי מער מעל איתי<br>העדטיים היי מער מער איני מער מער איני מער מער מעל איני מער מער מער מער מער מער מער מער מער מער |   |
| עיוןעיון                                   | הטען מהדיסק המקומי:<br>כותרת הקובץ:<br>שלח בקשו                                                                                                    |                                                                                                    | 9 |
| צור קשר                                    | תנאי שימוש באתר   הצהרת פרטיות                                                                                                    |                                                                                                    |   |

 יש להיכנס לקישור <u>" קישור לטופס שיש למלא, לסרוק ולהטעין כדי להעביר למנהל אגף</u> <u>טכנולוגיה"</u>, לקרוא היטב את "נוהל הפתיחה והסגירה של מגמות בחינוך הטכנולוגי" ולמלא את הטופס המופיע בנספח 8 "בקשת מוסד לפתיחת מגמה טכנולוגית"

| זמנת בוחנים, קשר, השתלמויות<br>מוקד מקצוע |                        |                                                                                                    | אתר משרד החינוך<br>משרד החינוך<br>המערת נתמכת במיסבה על ידי E                                                                                                    |
|-------------------------------------------|------------------------|----------------------------------------------------------------------------------------------------|----------------------------------------------------------------------------------------------------|
|                                           | דרושים עזרה            | מורה חדש/ה   התנתק                                                                                                    | שלום <mark>משרד החינוך  </mark> התחבר                                                                                                    |
|                                           |                        | בקשת פתיחת מגמה טכנולוגית בבית הספר<br>קישור לטופס שיש למלא. לסרוק ולהסעין כדי להעביר למנהל אגף טכנולוגיה<br>שם וסמל המגמה: בחר<br>רשום את נימוק הבקשה - מספר התלמידים המיועד צוות המורים, מעבדות | ראשי<br>אין דיעות<br>ערטו פרטים אישיים<br>הוספת בית ספר למורה<br>בתי הספר וערכון תפקיד<br>צור קשר<br>צור קשר<br>מורים המלמדים איתי<br>מירועים<br>מיכים<br>מיכים<br>מיכים |
| _                                         | עיון<br>חת מגמה<br>קשר | הטען מהדיסק המקומי:<br>כותרת הקובץ:<br>שלח בקשת פתי<br>תנאי שימוש באתר   הצהרת פרטיות   צור ק                                                                                                    | ש בקשו מגמה סכנתוגיונ                                                                                                    |

3. יש לבחור אם שם המגמה וההתמחות שעבורם רוצים להגיש את הבקשה :

| הזמנת בוחנים, קשר, השתלמויות<br>מוקד מקצוע | 0                                              |                                                                                                    | אתר משרד החינו 🏹 אתר משרד החינו<br>משרד החינוך                                                                                                    |
|--------------------------------------------|------------------------------------------------|----------------------------------------------------------------------------------------------------|----------------------------------------------------------------------------------------------------|
|                                            |                                                |                                                                                                    | המערכת נתמכת במיטבה על ידי IE                                                                                                    |
|                                            | דרושים עזרה                                    | מורה חדש/ה   התנתק                                                                                                    | שלום <b>משרד החינוך</b>   התחבר                                                                                                    |
|                                            | ספר                                            | בקשת פתיחת מגמה טכנולוגית בבית ה                                                                                           | ראשי                                                                                                    |
|                                            | <u>זנהל אגף טכנולוגיה</u><br>ת המורים, מעבדות: | קישור לטופס שיש למלא. לסרוק ולהטעין כדי להעביר לנ<br>שם וסמל המגמה: [בחר<br>רשום את נימוק הבקשה - מספר התלמידים המיועד צוו | <ul> <li>ארץ אשי/הודעות</li> <li>עדכון פרטים אישיים</li> <li>עדכון פרטים אישיים</li> <li>בתי הספר ועדכון תפקיד</li> <li>בתי הספר ועדכון תפקיד</li> <li>צור קשר</li> <li>צור קשר</li> <li>ממלים</li> <li>מסמנים</li> <li>בשת מגמה טכנולוגית</li> </ul> |
|                                            | עיוןעיון                                       | הטען מהדיסק המקומי:<br>כותרת הקובץ:                                                                                        |                                                                                                    |
|                                            | צהרת פרטיות   צור קשר                          | תנאי שימוש באתר   ה                                                                                                    |                                                                                                    |

- השלמת הנימוק לבקשה וצרוף קובץ הבקשה "בקשת מוסד לפתיחת מגמה
   טכנולוגית" (נספח 8 בנוהל הפתיחה והסגירה של מגמות בחינוך הטכנולוגי)
  - 5. שליחת הטופס והמתנה לקבלת התייחסות מנהל האגף.

תמיכה – במידה ונתקלתם בבעיה במהלך תהליך הגשת הבקשה או תהליך הרישום יש לפנות לגב' רבקה ברייר : <u>brayer@inter.net.il</u>

בהצלחה